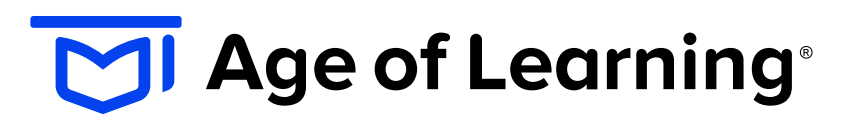

My Math Academy<sup>®</sup> My Reading Academy<sup>®</sup> My Reading Academy ESPAÑOL

# Gid pou Kòmanse Byenvini ak fanmi epi responsab swen yo!

Nou kontan anpil pou n ap swiv pitit ou an k ap pwogrese pandan l ap itilize *My Math Academy, My Reading Academy,* ak *My Reading Academy Español.* Koneksyon ant lekòl ak lakay la enpòtan, epi nou swete Gid pou Kòmanse sa a ba ou zouti ou bezwen pou sipòte pitit ou an pou li reyisi pandan l ap itilize pwogram Age of Learning lakay ou.

## ETAP 1: Konfigire Aksè Gratis Adomisil

Ou ka konfigire aksè gratis lakay ou nan pwogram Age of Learning pandan w ap itilize Kòd Redemption ki nan Lèt Byenveni an pwofesè klas pitit ou an te bay la:

- 1. Ale sou https://Educate.AofL.com/Parent/Redeem/ epi seleksyone lang prefere ou an.
- 2. Rantre Kòd Redemption ou an nan kazye a.
- 3. Klike sou Soumèt.
- 4. Suiv sa mesaj lan di a pou kreye non itilizatè ak modpas ou an pou pwodui Age of Learning ki atribye ak ou an.

# **ETAP 2:** Itilize Pwogram Age of Learning

Pou itilize *My Math Academy*, *My Reading Academy*, ak *My Reading Academy Español* adomisil, suiv etap sa yo:

- 1. Louvri navigatè ou prefere a epi ale sou URL: Login.AgeofLearning.com
- Konekte ansanm ak imèl epi modpas ou te antre lè w t ap aktive kont ou yo.

Klike sou pwofil ak sou kòd aksè pitit ou an, aprèsa seleksyone *My Math Academy, My Reading Academy,* oswa *My Reading Academy Español* pou kòmanse ak jwèt lan.

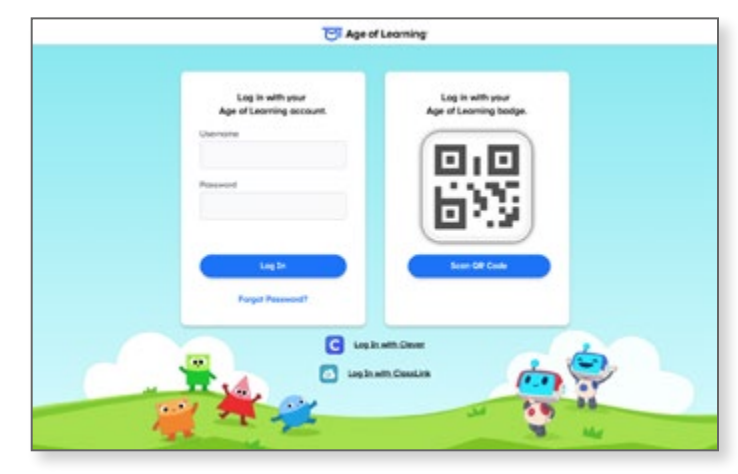

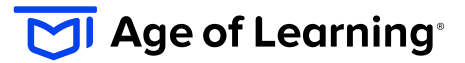

# Suiv etap sa yo pou ajoute lyen web My Math Academy, My Reading Academy, epi/oswa My Reading Academy Español sou ekran akèy iPhone ou an:

- 1. Louvri yon navigatè entènèt (tankou Safari).
- 2. Ale sou sitwèb nou an: Login.AgeofLearning.com
- 3. Apiye sou bouton **Pataje** a ki anba paj lan. Li sanble ak yon kare ak yon flèch tèt li gade sou anwo.
- 4. Nan lis opsyon ki afiche yo, desann jiskaske ou remake Ajoute sou Ekran Akèy la. Apiye sou sa.
- 5. Chwazi yon moun pou rakousi sitwèb lan ki sou ekran akèy ou an. Klike sou Ajoute lè ou fini.
- 6. Kounye a apiye sou nouvo rakousi ki sou ekran akèy ou an, epi li pral louvri sitwèb lan nan fenèt navigasyon pa li pou kont li.

### **ETAP 3:** Rantre nan Sant pou Responsab Swen

Avèk Sant pou Responsab Swen an, ou ka swiv itilizasyon pitit ou an ni lekòl la ak lakay la, revize etap aprantisaj yo, epi dekouvri aktivite pou sipòte domèn aprantisaj kote yo ka gen bezwen plis sipò. Pou gen aksè ak Sant pou Responsab,

suiv etap sa yo:

KONSÈY

SIPÒ

KONSÈY

- 1. Ale sou https://Educate.AofL.com
- Konekte ansanm ak non itilizatè ak módpas ou.
- Si ou genyen plizyè timoun, tanpri seleksyone non elèv ou vle gade a.

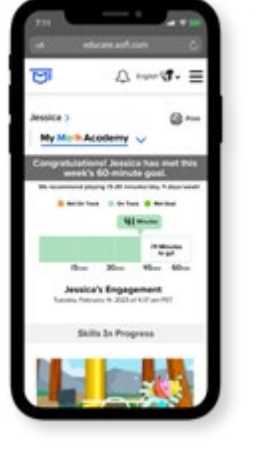

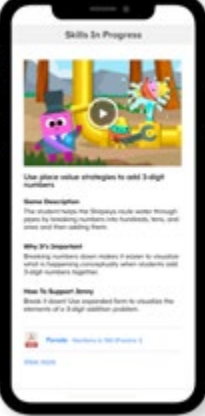

| ٠ |                                       | - |
|---|---------------------------------------|---|
|   | -                                     |   |
|   | · Notaria instant a Columbia a siftiy |   |
|   |                                       | _ |
|   | Pro All strangeries                   | _ |
|   |                                       | _ |
| 1 | from prior                            | _ |
|   |                                       | _ |
|   | To Design                             |   |
|   |                                       |   |
|   | 2-them                                |   |
|   | Bolly Balan Pilari                    |   |
|   | Served States by Progress             |   |
|   |                                       |   |
|   | Terry, Sal Weighter                   | _ |
|   | Pet Set Stimut                        |   |
|   |                                       |   |
|   | ) Kindergeben John Kindlassred        |   |
|   | w for Grade Serie (Thissense)         |   |
|   | Concernant and a service              |   |
| _ | w mile a in Property 3                |   |
| _ |                                       |   |

#### **ANKOURAJE**

Soutni jwèt endepandan pandan w ap ankouraje pitit ou an itilize pwogram yo poukont li Ankouraje timoun ou an pou li itilize pwogram yo pandan tan lib li yo, pou ede yo atenn objektif li genyen an ki se 45-60 minit itilizasyon chak semèn!

### MOTIVE

Motive pitit ou an ansanm ak kèk ti prim pou l atenn objektif itilizasyon li genyen chak semèn lan!

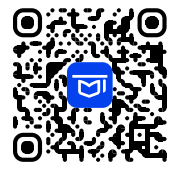

Antre nan Sant Asistans lan pou Jwenn Plis Enfòmasyon! www.AgeofLearning.com/Caregivers

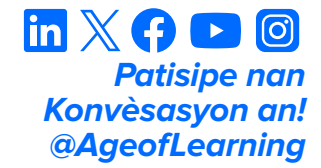

TM & © 2024 Age of Learning, Inc. Tout dwa yo rezève. Non lòt konpayi, pwodwi, ak sèvis yo se mak pwopriyetè ki koresponn ak yo. BCS-10423 20240730D02